| Universidad<br>Pontificia<br>Bolivariana |            | INSTRUCTIVO<br>CARGUE DOCUMENTOS PARA MATRÍCULA<br>POSTGRADOS –<br>ASPIRANTE (ESTUDIANTE |               |           |                 |
|------------------------------------------|------------|------------------------------------------------------------------------------------------|---------------|-----------|-----------------|
|                                          |            |                                                                                          | ASPINANTL/LST |           | L               |
| MACROPROCESO: DOCENCIA Y APREN           | IDIZAJE    | PROCESO: ESTU                                                                            | IDIANTES      | SUBPROCES | O: MATRICULA    |
| CÓDIGO: DA-IN-615                        | VERSIÓN: 0 | RSIÓN: 01 FECHA: 11 SEPTIEMBRE 20                                                        |               | 018       | PÁGINAS: 1 DE 7 |

# 1. OBJETIVO:

Cargar a la plataforma (autoservicio SIGAA) los documentos requerido para el ingreso a la Universidad una vez el aspirante sea admitido.

## 2. ALCANCE:

Aspirantes nacionales o extranjeros que desean formalizar la matrícula de postgrado en la sede Medellín.

## 3. DEFINICIONES:

**Asesor:** Personal administrativo, con acceso al autoservicio para evaluar de acuerdo a los criterios institucionales establecidos la validez de los documentos cargados por el aspirante/estudiante.

**Aspirante:** Persona que desea ingresar a un nivel de educación superior en la Universidad Pontificia Bolivariana.

**Estudiante:** Aspirante que cumple con los requisitos de ley y establecidos por la Universidad Pontificia Bolivariana.

**Documentos:** Los documentos solicitados y exigidos por la son:

- Foto tipo documento (3x4) fondo blanco,
- Copia de documento de identidad, cédula de extranjería o visa que permita estudiar
- Copia acta de grado

## 4. INSTRUCCIONES:

### Paso 1: Ingreso al autoservicio.

Ingresar a la página <u>https://registro.upb.edu.co</u> con el número de identificación de usuario **(ID)** y su número de identificación personal – **NIP** – (contraseña)

| REVISÓ:                                                    | APROBÓ:                                     |
|------------------------------------------------------------|---------------------------------------------|
| NOMBRE: CAROLINA ENCISO GIRALDO                            | NOMBRE: CAROLINA ENCISO GIRALDO             |
| CARGO: COORDINADORA ADMINISTRATIVA REGISTRO                | CARGO: COORDINADORA ADMINISTRATIVA REGISTRO |
| UNIVERSITARIO                                              | UNIVERSITARIO                               |
| Cualquier impresión o copia tomada de este documento se co | nsidera como COPIA NO CONTROLADA            |

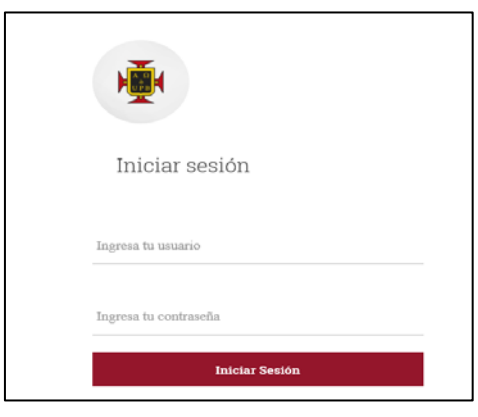

Figura 1: ingreso autoservicio

#### Paso 2: Acceso para cargue de documentos.

Ingresar al menú "Estudiantes", luego al submenú "Gestión Documentos Digitales de Matrícula"

| įΒ | ienvenido(a)                                   | a SIGAA!           |                                                                       |
|----|------------------------------------------------|--------------------|-----------------------------------------------------------------------|
| 4  | Información Personal                           | Exalumnos y Amigos | Estudiantes                                                           |
|    | Revisa y actualiza tu<br>información personal. |                    | Consulta tu información<br>académica, administrativa<br>y financiera. |

Figura 2: Página principal autoservicio Estudiantes

| Admisión a otros     programas académicos     Consulta o diligencia tu solicitud     de admisión. | ©<br>Gestión Documentos<br>Digitales de Matrícula<br>Gestiona aquí en forma digital<br>los documentos requeidos para<br>tu proceso de matrícula | Registro de cursos y<br>estado de cuenta<br>Inscribe lus cursos, realiza lu<br>matricula y analiza lu estado de<br>cuenta. | Perfi del Estudiante<br>Visualiza tu información<br>académica en un solo sitio.                                  |
|---------------------------------------------------------------------------------------------------|----------------------------------------------------------------------------------------------------|----------------------------------------------------------------------------------------------------|----------------------------------------------------------------------------------------------------|
| Seguimiento a la formación<br>Analiza, revisa, planea y<br>proyecta tu proceso formativo.         | Evaluación docente<br>Evalúa tus docentes en línea.                                                                                             | ©<br>Encuesta General                                                                                                    | Solicitud de servicios<br>Solicitud de servicios<br>(certificados, pecuniarios y otro<br>para UPB Medellín y UPB |

Figura 3: Menú estudiantes/ Gestión Documentos Digitales de Matrícula.

### Paso 3: Carga de documentos.

Al ingresar a "Gestión Documento Digitales de Matrícula", encontrará desplegada una tabla con los documentos requeridos.

INSTRUCTIVO CARGUE DOCUMENTOS PARA MATRÍCULA POSTGRADO – ASPIRANTE / ESTUDIANTE

| Estado       | Documento              | Accide:           |
|--------------|------------------------|-------------------|
| Sin ingresar | Foto para camè         | Agregar documents |
| Sin ingresar | Documento de identidad | Agregar documents |
| Sin ingretar | Acta de grado          | Agregar documento |

Figura 4: Tabla para agregar documento.

Para adicionar un documento, de click en el botón "Agregar documento", tenga presente los requerimientos exigidos para que sean aprobados en el momento de la validación por parte de funcionarios de la UPB.

| par Documento: Foto para carne                                                                                                    |         |
|----------------------------------------------------------------------------------------------------|---------|
| Información para este documento:                                                                                                    |         |
| Son's usada en el camb entitacional     Archio digita el Instituto 3-0     Folio las el Instituto 3-0     Folio las el Instituto 3-0     Folio las el Instituto 3-0     Folio de Instituto 3-00     Paradocia de Instituto 3-00     Paradocia de Instituto 3-00     Folio de Instituto 3-00     Folio de Instituto 3-00     Folio de Instituto 3-00     Folio de Instituto 3-00     Folio de Instituto 3-00     Folio de Instituto 3-00 |         |
| Imagen extraited inter to offence to the recurstor     Imagen extraited in rodes sociales or tipo "selle"     Imagen extraited de rodes sociales or tipo "selle"                                                                                                    |         |
|                                                                                                    | barring |
| Registrar activ                                                                                                    | at i    |

Figura 5: Ingrese foto.

Si ya tiene el archivo de la foto en JPG, realice la carga mediante el botón examinar, y luego el botón "Registrar archivo" para que posteriormente se presente el mensaje "Recepción de documento" y continúe cargando el archivo dando click en el link de la parte inferior "Regresar al inicio"

| SIGAA Sidvara de Internación para la<br>Gestión Académica y Administrativa | Universidad<br>Pontificia<br>Bolivariana |  |
|----------------------------------------------------------------------------|------------------------------------------|--|
| Documentos Digitales de Matrícula                                          |                                          |  |
| Recepción de documento<br>Archivo cargado satisfactoriamente en TRNII      |                                          |  |
|                                                                            | (Regenser, al initio)                    |  |
|                                                                            |                                          |  |

Figura 6: Carga exitosa del archivo.

Si el documento es rechazado, se presentará un mensaje de error.

Realice el mismo procedimiento para cada documento, es decir, se examina en búsqueda del documento a cargar, se registra el archivo y posteriormente se presenta un mensaje informativo sobre el estado de la carga, esto significa si el archivo fue cargado exitosamente o si presentó error. Cuando este mensaje es mostrado, el estudiante/aspirante continuará con el proceso con un click en el vínculo "Regresar al inicio".

| regar Documento: Documento de identidad                                                                                                    |                           |         |
|----------------------------------------------------------------------------------------------------|---------------------------|---------|
| Información para este documento:                                                                                                    |                           |         |
| Acutor digital en formato PCF     Logia del dicumento PCF     Logia del dicumento del entre a una escala     Cardono puede continue realizaria páginas.     Tandono maximo del acutorizo 21 MB.     Casasales mais forecuentes de recharace     Casasales mais forecuentes de recharace     Casasales mais forecuentes de la dicadamente     La tribunción del dicamente no es las dicadamente     La tribunción del dicamente no es las dicadamentes | del 150%, por ambos lados |         |
|                                                                                                    |                           | baninar |
|                                                                                                    | Regelor advect            |         |

Figura 7: Ingreso documento de identidad.

| regar Documento: Acta de grado                                                                                                    |                |
|----------------------------------------------------------------------------------------------------|----------------|
| Información para este documento:                                                                                                    |                |
| Archive digital an formate PCF     (El archive puede contenen milipies páginas     Tamute máximo del archive 2 MB.                                                                                           |                |
| Causales más frecuentes de rechazo:                                                                                                    |                |
| <ul> <li>No sa fance la totalidad de la fotomación e el número de páginas es incomplete.</li> <li>El documento no corresponde al estudiante.</li> <li>La información del documento no es legible.</li> </ul> |                |
|                                                                                                    | Examinar       |
|                                                                                                    | Sector and the |

Figura 8: Ingreso documento Acta de grado.

Al momento de ingresar cada documento, el estado cambiará de "Sin Ingresar" a "Ingresado por el estudiante". Este estado varía de acuerdo al paso en el que se encuentra el proceso.

#### Paso 4: Enviar a validación.

Una vez los cuatro documentos estén en estado "Ingresado por el estudiante", se habilitará un botón para que envíe a validación.

| Estado                      | Documento              | Accident                     |
|-----------------------------|------------------------|------------------------------|
| ngresado por el estudiante  | Foto para camit        | Agregar norcamente ducumente |
|                             |                        | Ver documento                |
| ingresado por el estudiante | Cocumento de identidad | Agregar norvaments documents |
|                             |                        | Ver documento                |
| ingresado por el estudiante | Acta de grado          | Agreger norvamente documento |

Figura 9: Documentos ingresados, estado modificado.

En este punto, el estudiante/aspirante aún puede cambiar su documento o visualizar el archivo cargado, luego de estar seguro que todo se encuentra bien, enviará los documentos a validación mediante el botón "Solicitar Validación".

| <b>Notificación enviada!</b><br>Registro Universitario ha recibido la notificación de que tus documentos están listos para validar.<br>Debes ingresar nuevamente en 48 horas hábiles para revisar el estado de tu solicitud de validación |  |
|----------------------------------------------------------------------------------------------------|--|
| Democratic relation 1                                                                                                    |  |
| Figura 10: Notificación de solicitud de validación.                                                                                                    |  |

**NOTA:** Luego de "solicitar validación" debe ingrese nuevamente en **48 horas** para revisar el estado de su solicitud de validación y continuar con el proceso.

Al haber sido solicitada la validación de los documentos, estos cambiarán de estado a "En validación", en este punto no se permite cambiar el documento cargado, solamente se puede visualizar.

| Documento              | Estado Actual | Acción        |   |
|------------------------|---------------|---------------|---|
| Foto para carné        | En validación | Ver documento | [ |
| Documento de identidad | En validación | Ver documento | [ |
| Acta de grado          | En validación | Ver documento | [ |

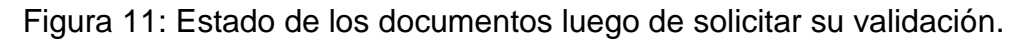

CÓDIGO: DA-IN-615 VERSIÓN:01 El contenido de este documento es de propiedad y de uso exclusivo de la Universidad Pontificia Bolivariana

### Paso 5: Aprobación o Rechazo de documento.

Luego del tiempo estimado de **48 horas**, el estudiante/aspirante podrá ingresar a la plataforma y visualizará el estado de sus documentos.

Los estados en los cuales puede tener los documentos son:

- Rechazado Documento no es legible, documento no corresponde al solicitado
- Aprobado

| Aprobado | Foto para camé         | Ver documento |
|----------|------------------------|---------------|
| Aprobado | Documento de identidad | Ver documento |
| Aprobado | Acta de grado          | Ver documento |

Figura 12: Documentos aprobados, botón del compromiso desplegado

Si todos los documentos se encuentran aprobados se le desplegará el botón para generar el compromiso de matrícula, de lo contrario deberá ingresar nuevamente un documento que cumpla con las especificaciones.

#### Paso 6: Compromiso de Matrícula.

Si todos los documentos se encuentran en estado aprobado, y realizó el pago correspondiente a la matrícula, se habilitará el botón de "Generar compromiso de matrícula".

"La matrícula se perfecciona cuando el aspirante/estudiante haya cumplido con todos los requisitos exigidos y genere el compromiso dematrícula".

| COMPROMISO DE MATRICULA PARA ESTUDIANTES NUEVOS                                                                                                    |  |
|----------------------------------------------------------------------------------------------------|--|
| "La formación integral es el más calificado propósito y la directriz más importante de<br>la Universidad Pontificia Bolivariana. Estará iluminada siempre por los valores y<br>principios del humanismo cristiano el cual hare posible la educación de personas<br>capaces de asumir su propecto personal y de componenterrence coa la construcción y el<br>desarrollo del país. Se trata, pues, de entregna el país profesionalse excelentes, pero,<br>sobre todo personas excedentes, integras en el sentido autónico de la país." |  |
| (Proyecto Institucional).                                                                                                    |  |
| La Universidad Pontificia Bolivariana se complace en darle la Bienvenida a nuestra familia<br>universitaria.                                                                                                    |  |
| Con el presente compromiso se formaliza la relación no solo entre el estudiante y la Universidad,                                                                                                    |  |

Figura 13: compromiso de matricula

### Paso 7: Confirmación compromiso satisfactorio.

Cuando es aceptado el compromiso, será re direccionado al menú principal de Documentos digitales de matrícula y se presentará mensaje de confirmación e instrucciones a seguir para el estudiante/aspirante.

### Paso 8: Reclamar carné.

Pasados tres días hábiles luego de la aceptación del compromiso de matrícula o al recibir notificación de carné generado, el estudiante deberá acercarse a ASESORIA INTEGRAL ubicada en el bloque 24 (Entrada Potería Nutibara) para reclamar su carné y realizar el proceso de generación del correo institucional

CÓDIGO: DA-IN-615 VERSIÓN:01 El contenido de este documento es de propiedad y de uso exclusivo de la Universidad Pontificia Bolivariana